#### **Conference Room / Classroom Bookings**

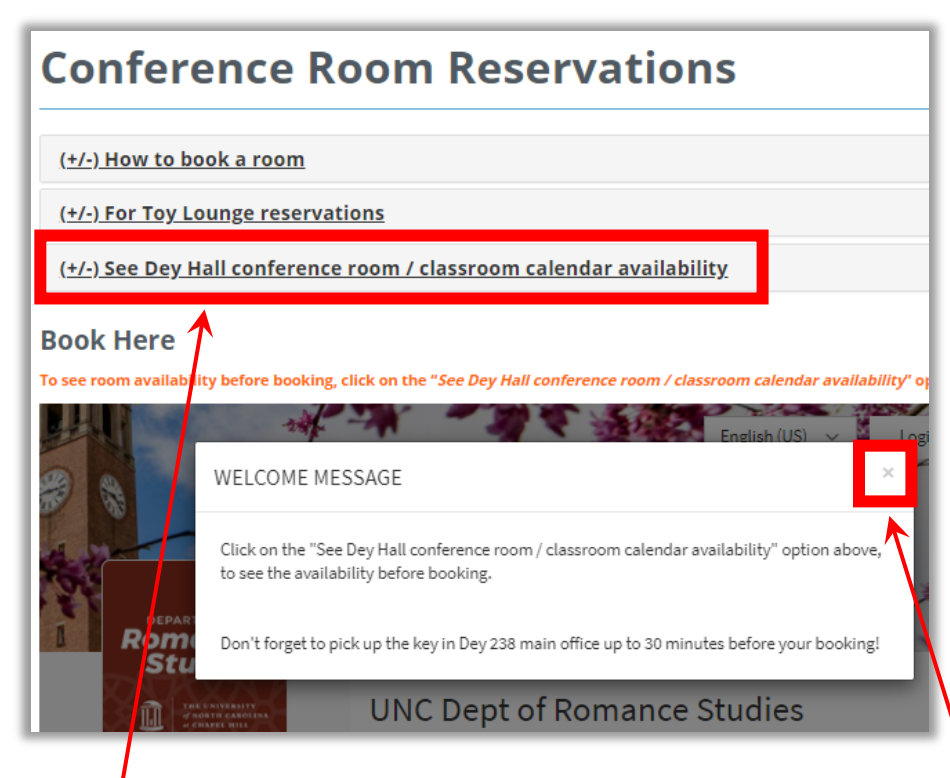

- 1. Click the "See Dey Hall conference room / classroom calendar availability option if you would like to see availability before booking.
- 2. Once you are ready to book, read the welcome message and click the "x" to start your booking.

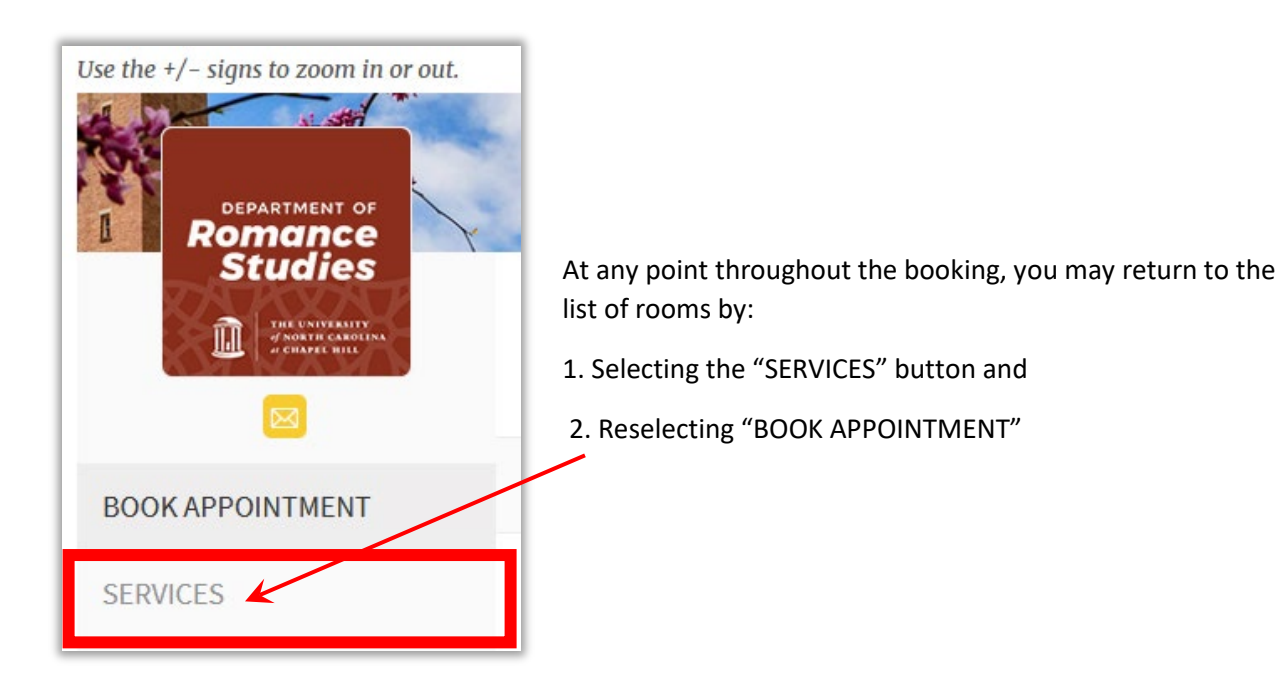

# Conference Room / Classroom Bookings <u>Step 1</u>

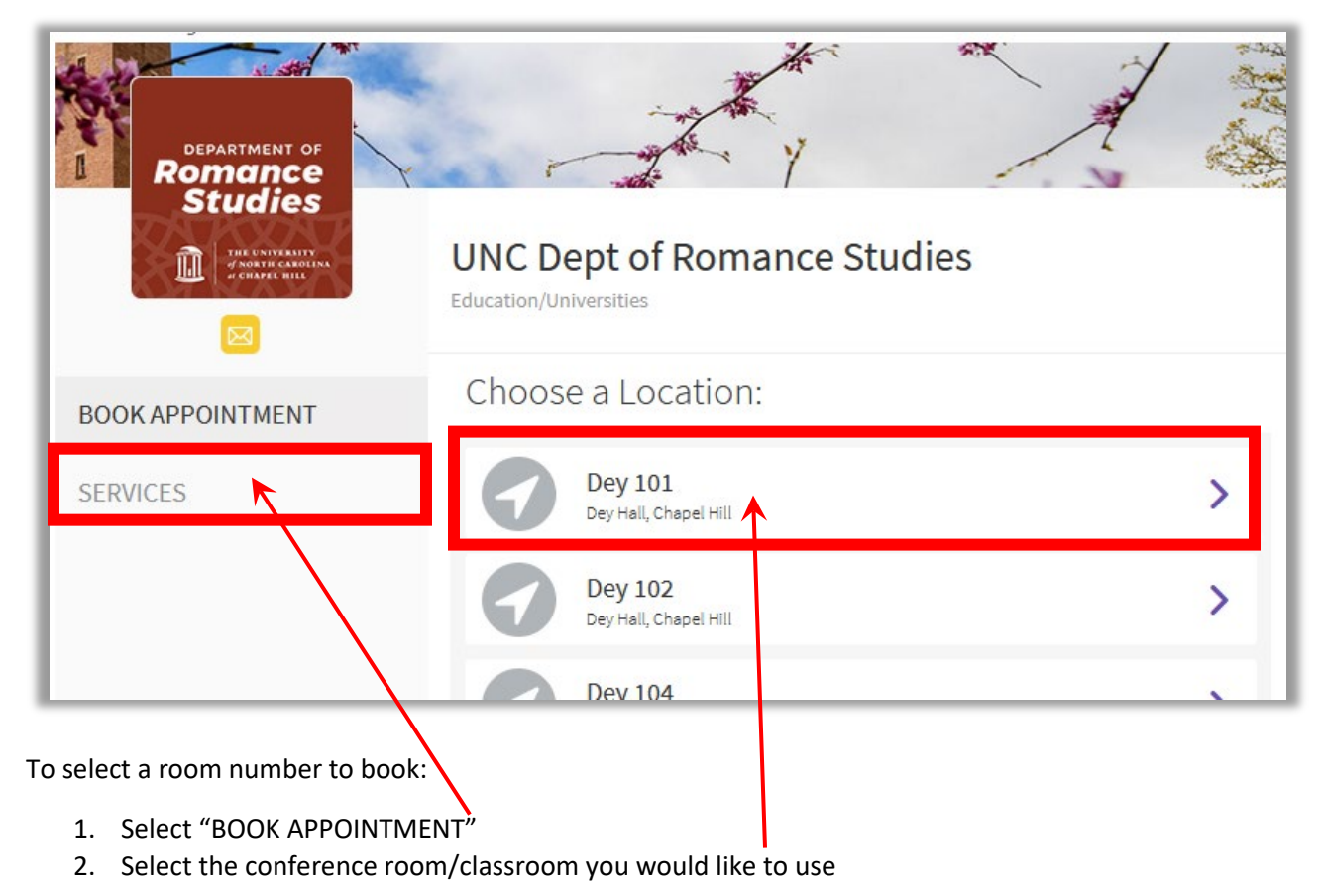

#### Step 2

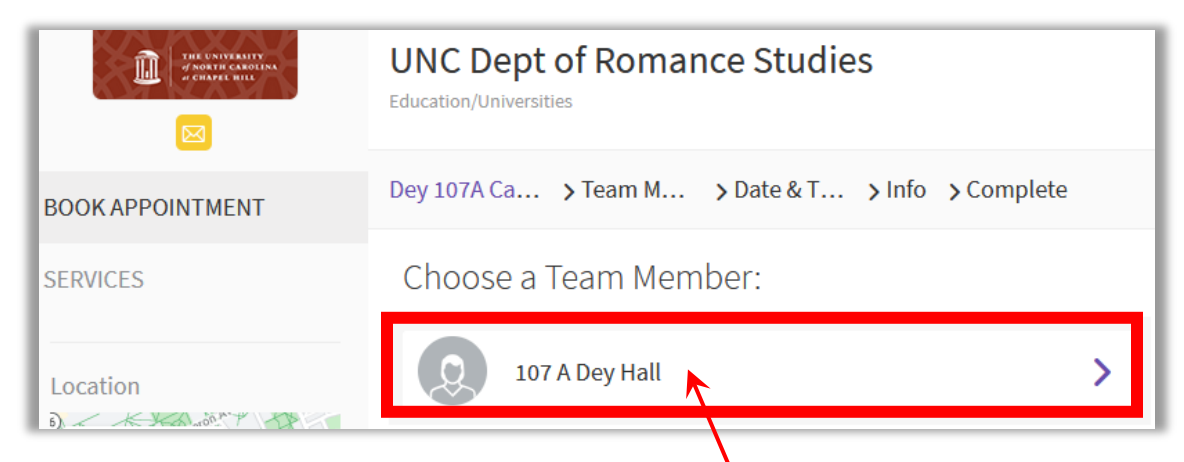

To select a room number to book, confirm your selection by selecting the Conference room / classroom

## Conference Room / Classroom Bookings <u>Step 3</u>

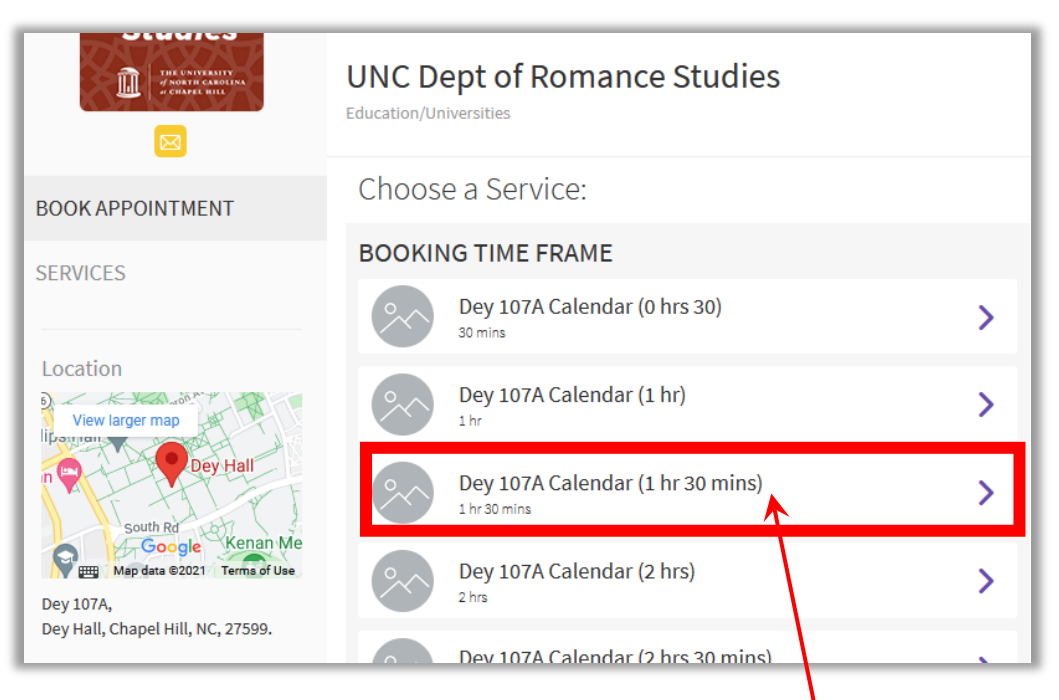

Choose how long you would like to book the conference room / classroom for.

#### <u>Step 4</u>

|                                                                                                    | UNC Dept of Romance Studies                                                                                                    |      |      |      |      |      |   |
|----------------------------------------------------------------------------------------------------|----------------------------------------------------------------------------------------------------|------|------|------|------|------|---|
| BOOK APPOINTMENT                                                                                             | Dey 107A Ca > 107 A De > Date & T > Info > Complete                                                                                            |      |      |      |      |      |   |
| SERVICES                                                                                                    | WED                                                                                                    | THU  | FRI  | SAT  | SUN  | MON  |   |
|                                                                                                    | 18th                                                                                                    | 19th | 20th | 21st | 22nd | 23rd | > |
| Location                                                                                                    | AUG                                                                                                    | AUG  | AUG  | AUG  | AUG  | AUG  |   |
| View larger map<br>Dey Hall<br>Map data ©2021 Terms of Use<br>Dey 107A,<br>Dey Hall, Chapel Hill, NC, 27599. | <ul> <li>(GMT -04:00) Fastern Time - Ne ×</li> <li>12:00 PM</li> <li>12:30 PM</li> <li>01:00 PM</li> <li>01:30 PM</li> <li>02:30 PM</li> </ul> |      |      |      |      |      |   |
| 1. Select the date booking                                                                                   |                                                                                                    |      |      |      |      |      |   |

2. Choose the time of booking

# Conference Room / Classroom Bookings <u>Step 5</u>

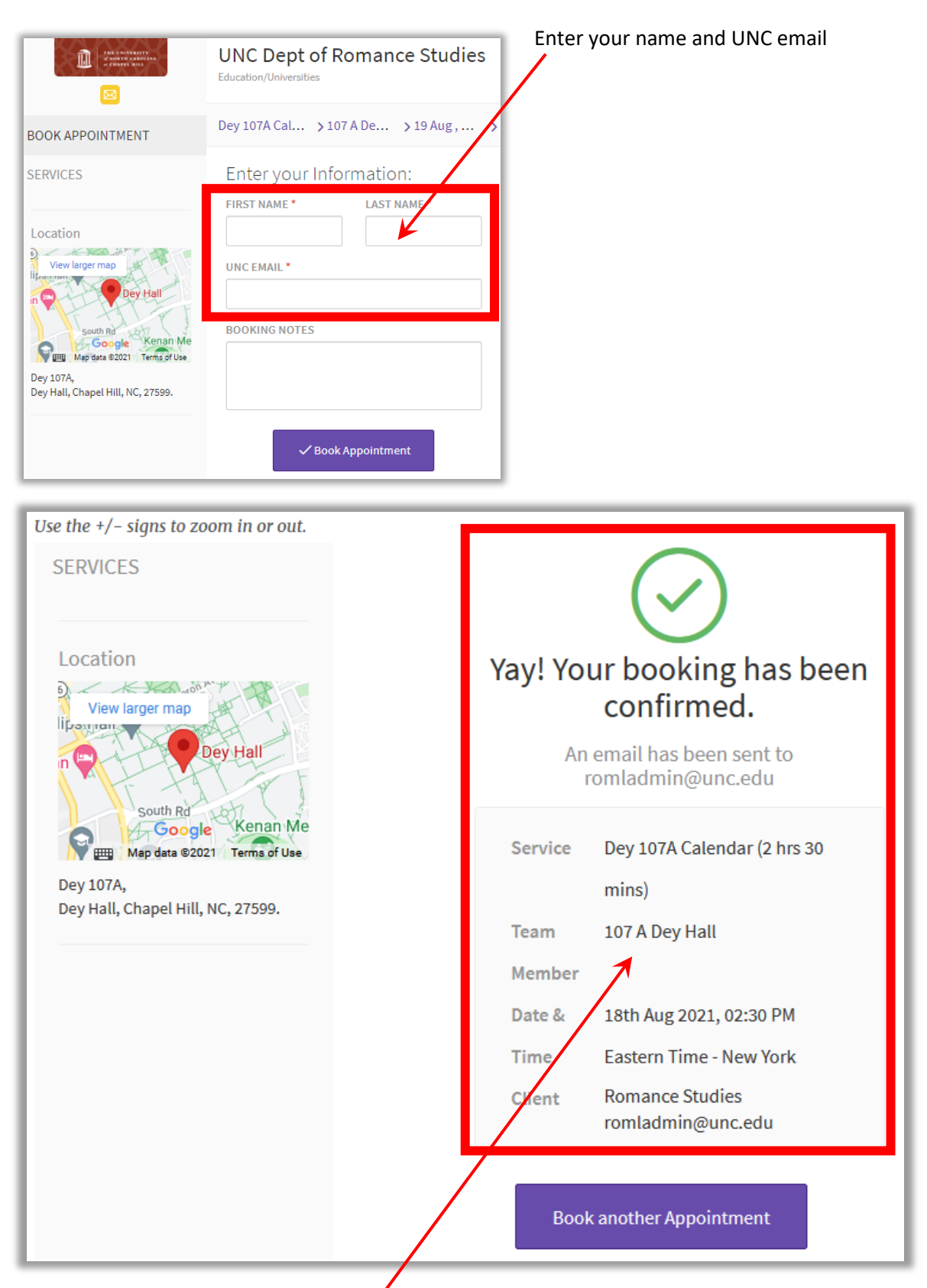

Your booking is now complete. You will receive an email confirmation